## DataVolleyMedia Introduksjon

- Er en gratisutgave av Datavolley 4 Pro og Lite
- Brukes av forbund for "Medie statistikk" (Web / TV)
- Anvendes for registrering av spillehandlinger under kamp.
- Anvendes for begge lag

## Scouting

- Krever kjennskap til regler og rutiner under en volleyballkamp, herunder forståelse av
  Dommertegn og avgjørelser
  - Signalering for Spillebytter og timeouts
- Krever en basal forståelse av IT
- Er en del av kampstaben (Representerer hjemmelaget, utfører arbejde for forbundet)
- Skal være neutral (på linje med scorer)
  - (\*Det finnes også scouts som kun evaluerer eget lag)
- Er ikke en del av spillhandlingen (Skal ikke avbryte kampen / kontakte dommerne)
- Kan kontakte scorer hvis ledig (i forbindelse med oppstilling / spillebytter)
- Kan I praksis hjelpe til under hendelser hvor det er uklarheter om eks. stillingen.

## Før Kampen

- Oppdater Windows før du drar : )
- Få med nødvendig utstyr
  - Laptop
  - Strømforsyning
  - Skjøteledning
  - Ladekabel for mobil
  - Numpad
- Successful scouting krever god organisering av både spillere og stab
- Møt opp og vær klar i hallen minst 30 min før kampstart
- Sjekk sitteforhold samt strøm og internett
- Hjemmelag har medansvar for at trøyer stemmer (har tilgang til backuptrøyer), og at nye spillere er meldt inn i god tid.
- Logg på og hent kampen Sjekk at alle spillere på banen er i systemet med rett nummer
- Sjekk at Medieplugin er aktivert
- Sjekk at oppstillingen kan hentes fra e-scoresheet
- Sjekk at banen er rotert riktig
- Set servende lag
- Marker opplegger for hvert lag (Programmet vil klage ut over kampen, at opplegger ikke er markert)

## **Under Kampen**

Alle spilhandlinger kan i prinsippet registreres de er delt inn i følgende:

- Serve
- Receive (Mottak)
- Set (Opplegg)
- Attack (Angrepslag, eller forsøg på angrep)
- Block
- Dig (Førsteberøring etter angrepsslag, som ikke er blokk).
- Freeball (Offisielt førsteberøringen fra en freeball)

I praksis registreres kun Serve, Mottak, Angrepslag og blokk. Evt feil ved opplegg. Dette avhenger hvor mye tid man har, og ikke taster feil under spillhandlingen. Det er evt. mulig å rette etter kampen.

Spillebytter skal registreres, og hvis opplegger byttes ut eller inn skal det registreres hvem som regnes som ny opplegger.

Timeouts skal registreres.

## Etter kampen

- Feilretting
- Sende data til forbundet.

## Koder i DataVolley

Alle berøringer kan i systemet beskrives med koder ut ifra en række parametre: Teaminfo, nummer, spillhandling, slagtype og evaluering. Eks:

| *04SH+ | Hjemmelagets nummer 4 stående serv. Serven evalueres som god.                   |
|--------|---------------------------------------------------------------------------------|
| a05RH- | Bortelagets nummer 5 utfører fra en stående serv. Mottak evalueres som dårligt. |

Dersom de to handlingene er fra samme spill, skrives de inn i programmet slikt:

| 4S.5- |  |
|-------|--|
|       |  |

Programmet fyller ut resten av kodene. Programmet kan "gjette" det som er utelatt, ut fra noen få faste regler (programmet bruker ikke AI).

Alle spillhandlinger adskilles enten med mellomrom eller punktum.

Et punktum "." betyr alltid at den etterfølgende spilleren er fra det motsatte laget.

#### Teaminfo

| * | Hjemmelag |
|---|-----------|
| а | Bortelag  |

For bortelag anvendes "a" før nummer på spilledrakt. For hjemmelag trenger man ikke skrive noget. Systemet vil da anta at det er hjemmelaget (det er dog noen untak for dette).

#### **Basic Skill - Spilhandling**

| S | Serve                                                                                                    |
|---|----------------------------------------------------------------------------------------------------|
| R | Mottak                                                                                                    |
| Α | Angrepslag                                                                                                    |
| В | Blokk                                                                                                    |
| E | Opplegg                                                                                                    |
| D | Dig / Førsteberøring etter angrep/blokk                                                                        |
| F | Gratisball / Førsteberøring etter gratisball<br>(* Noen anvender denne for angrepslaget som gir en gratisball) |

I realiteten er det sjeldent at man trenger å skrive inn disse i programmet. Systemet legger inn 'S' i begynnelsen etter poenggivning.

Hvis koden ikke er angitt, velger programmet A.

### Slagtype

For alle spillhandlinger, gjelder det at H anvendes hvis det ikke skrives inn. Det er sjeldent at en for tid til å skrive inn slagtyper. For begynnere er det ikke anbefalt å anvende disse under kampen.

Disse settes til H dersom man ikke skriver dem inn.

#### Serve/Mottak

| H (High)   | Float     |
|------------|-----------|
| M (Medium) | Jumpfloat |
| Q (Quick)  | Jumpserve |

### Angrepsslag/Blokk/Dig

| Н | High ball  |
|---|------------|
| Μ | Half ball  |
| Q | Quick ball |

### Evaluering

Evalueringer er karaktergivning av de enkelte handlinger. De er med til å gi en score for hver enkelt spiller som regnes ut per sett eller for hele kampen. På forbundets sider, finnes statistikk for spillernes score ut over sesongen.

### Serv (S)

| # | Serveess                                                                   |  |  |  |  |  |  |
|---|----------------------------------------------------------------------------|--|--|--|--|--|--|
| / | Veget god (Mottak går direkte tilbake til det servende laget)              |  |  |  |  |  |  |
| + | God                                                                        |  |  |  |  |  |  |
| - | Dårlig                                                                     |  |  |  |  |  |  |
| ! | Dårlig (blir ikke anvendt av bruker)                                       |  |  |  |  |  |  |
| = | Servefeil (Poeng til motstander før mottak)<br>Rotasjonsfeil / Feil server |  |  |  |  |  |  |

### Mottak (R) Dig (D) og Gratisball (F)

| # | Perfekt<br>- 3 angrepspunkter / kombinasjonsspill mulig                                                                                |
|---|----------------------------------------------------------------------------------------------------|
| / | Dårlig (overpass)                                                                                                    |
| + | Godt<br>- Minimum 2 angrepspunkt                                                                                                    |
| - | Dårlig<br>- Opplegg muligt<br>- Et angrepspunkt eller gratisball mulig                                                                 |
| = | Mottaksfeil. Servende laget får poeng<br>- Touch ut<br>- Serveess<br>- Opplegg/Angrepsslag umulig<br>Rotasjonsfeil på mottakende laget |

Serven evalueres altid gjennom mottaket. En serv som resulterer i mottaksfeil, blir automatisk registrert som serveess #. Uansett kvalitet på serv.

### Angrep (A)

| # | Poenggivende angrep                                                      |
|---|--------------------------------------------------------------------------|
| + | Bra (Motstander kan forsvare med besvær)                                 |
| - | Dårlig (Motstander kan forsvare, legge opp til flere og snu kamppresset) |
| / | Blokkert med tap av poeng                                                |
| ! | Ballen blir på egenbanehalvdel med mulighet for nytt angrep              |
| = | Tap av poeng (Ball ut, i nett eller angreps/nettfeil)                    |

### Blokk (B)

| # | Blokkpoeng                                                    |  |  |  |  |  |  |
|---|---------------------------------------------------------------|--|--|--|--|--|--|
| + | Bra (Det forsvarende lag kan spille videre)                   |  |  |  |  |  |  |
| - | Dårlig (Det angripende laget kan spille videre)               |  |  |  |  |  |  |
| / | Overrek eller blokkefeil av bakspiller (Poeng til Motstander) |  |  |  |  |  |  |
| = | Blokk ut / touch ut                                           |  |  |  |  |  |  |

### Opplegg (E)

| # | Perfekt - Max en i blokk              |  |  |  |  |
|---|---------------------------------------|--|--|--|--|
| + | Angrep mulig med 2 eller 3 i blokk    |  |  |  |  |
| - | Dårlig - Angrep er vanskelig          |  |  |  |  |
| = | Feil i opplegg. Poeng til motstander. |  |  |  |  |

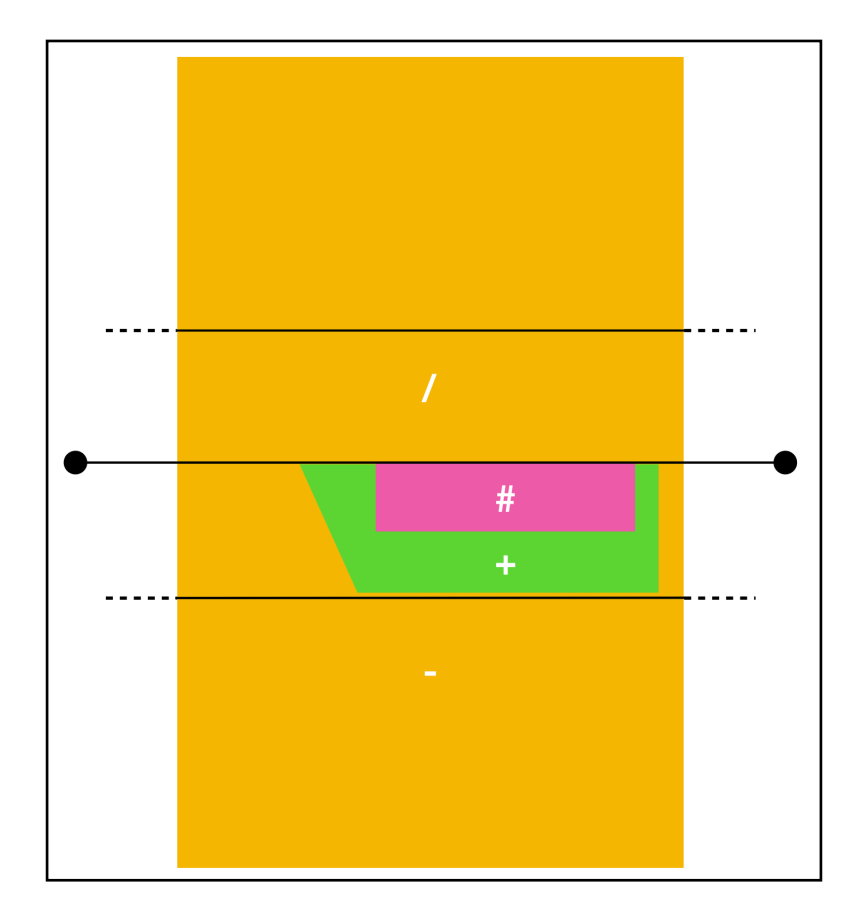

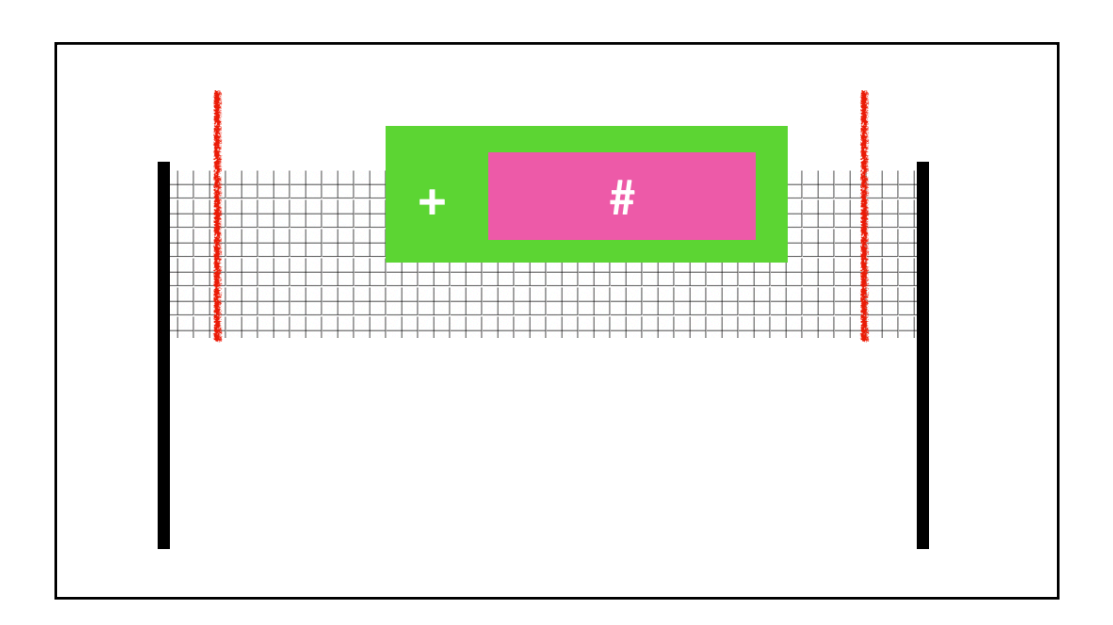

Alternativ mottaksevaluering med karakteren !. Samt evaluering med forklaring på mottaksslagets kurve.

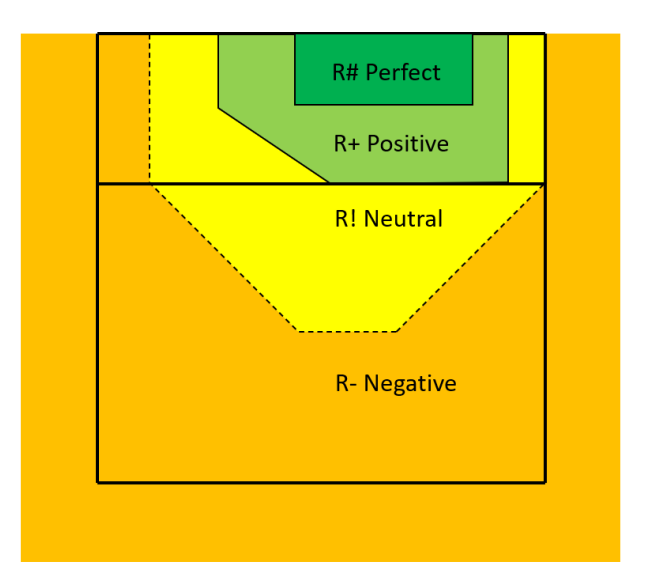

## **Reception Zones**

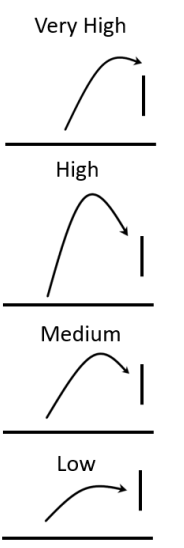

### **Ball Trajectory**

For a very high ball trajectory, this is an overpass has so should be coded as R/.

For a high ball trajectory pass, the reception zones should be used.

For a medium ball trajectory pass, the reception zones should be used but reduced by one point, e.g. a R# becomes a R+.

For a low trajectory pass, a R-should be <u>statted</u>.

## Bruk av programmet

### Før kampen

Opprett en ny "Sesong", du velger selv navnet. Etterpå blir man bedt om å taste inn brukernavn og passord, samt velge forbund. Hvis det virker vil alle kampene som laget (brukerkontoen) har tilgang til.

Velg deretter kampen som skal scoutes.

Første bilde som dukker opp er informasjon om kampen. Alt skal være fyllt ut på forhånd: Det er mulig å endre på trøyenes farge i programmet, for å gjøre det enklere å huske hvem som er hvem.

|              |                |                       |       |                 | Match     | notes        |                                                          |             |                            | $\bigotimes$ |  |
|--------------|----------------|-----------------------|-------|-----------------|-----------|--------------|----------------------------------------------------------|-------------|----------------------------|--------------|--|
| NVBF<br>Date | 192<br>03/25   | 2 <mark>5 (</mark> 2) | 15    | Competition     | 1. Divisj | on kvinner   | 22/23 - Series                                           | pill 🗸      | Match N.                   | 2223Dk9!     |  |
| Time         | 12.00          | .00                   |       | Phase           | Home -    | Seriespill   | ×                                                        |             | Day N.                     | 23           |  |
| Season       | NVB            | /                     |       | Туре            |           | $\checkmark$ |                                                          | 5 Set       | 5 Set Indoor Rally point 🗸 |              |  |
|              |                |                       |       |                 |           | He           | ad Coach                                                 |             | Assistant                  |              |  |
|              | 255            | Skjett                | en    |                 |           | Granlun      | d Pernille                                               | Bjørns      | lett Jens Jako             | b 🎌          |  |
|              | 250            | BSI                   |       |                 |           | Bjørke H     | elge                                                     | Rekne       | s L, Amundse               | n K          |  |
|              |                |                       |       |                 |           |              |                                                          |             |                            |              |  |
|              |                |                       |       |                 |           |              | Result 이                                                 | 3 E         | dit manually               |              |  |
| Referee      | Bo             | olstad Sve            | in Gu | nnar, Rolstad A | lexandra  | Set          | Tie-Break                                                | Partial sco | re Scor                    | e Duration   |  |
| Spectate     | ors            |                       |       | End Tir         | ne        |              | ✓ - 5-8                                                  | 12-16       | 15-21 17-2                 | 45           |  |
| Receipts     |                | :                     |       |                 |           | 2            | <ul> <li>✓</li> <li>✓</li> <li>✓</li> <li>8-6</li> </ul> | 12-10       | 19-21 20-2                 | 23           |  |
| Наш          | 5              | getten                | llen  |                 |           |              |                                                          |             |                            |              |  |
| Statistic    | ian            | gettenna              | len   |                 |           | 1            |                                                          |             |                            |              |  |
| Statistic    |                |                       |       |                 |           | ]            | Loadi                                                    | info from a | ScoraShoot                 |              |  |
|              |                |                       |       |                 |           |              | Load                                                     | into trom e | -scoresneet                |              |  |
|              |                |                       |       |                 |           |              |                                                          |             |                            |              |  |
| Con          | <u>n</u> ments |                       |       |                 |           |              |                                                          | <u>O</u> k  | <u>C</u> a                 | ancel        |  |

Neste bilde er spillelistene for de 2 lagene.

|   | Players list 🛞                                                         |     |     |      |                       |            |            |     |            |            |                |     |                  |
|---|------------------------------------------------------------------------|-----|-----|------|-----------------------|------------|------------|-----|------------|------------|----------------|-----|------------------|
| Г |                                                                        |     |     |      | Skjetten              |            |            |     |            |            |                |     |                  |
|   | N.                                                                     | l   | 1 I | Code | Last name Name        | <b>S</b> 1 | <b>S</b> 2 | \$3 | <b>S</b> 4 | <b>S</b> 5 | Position       | T   | Update database  |
| Þ |                                                                        | С   |     | 768  | Våg Ingeborg          | 2          | 2          | 2   |            |            | Middle Blocker |     |                  |
|   | 5                                                                      |     |     | 1468 | Granlund Pernille     | 1          | 1          | 1   |            |            | Setter         |     |                  |
|   | 6                                                                      | ίL  |     | 2577 | Lilleng Julie         |            | *          | *   |            |            | Libero         | La  | ast name         |
|   | 8                                                                      | Γ   |     | 2576 | Kvitle-Kastnes Amanda | *          | 4          | 3   |            |            | Middle Blocker | V   | /åg              |
|   | 12                                                                     | Γ   |     | 1475 | Iversen Isabel Erdal  | 3          | 3          | 6   |            |            | Middle Blocker | N   |                  |
|   | 16                                                                     |     |     | 1756 | Andreassen Lise       | 6          | 6          | *   |            |            | Middle Blocker |     | ngeborg          |
|   | 18                                                                     | 8 L |     | 2575 | Hugdahl Tonje         | *          | *          |     |            |            | Libero         |     | igebolg          |
|   | 19                                                                     |     |     | 2580 | Truong Ha-Mi          |            |            | *   |            |            | Outside Hitter |     | lickname         |
|   | 20                                                                     |     |     | 1471 | Blitzner Birgitte     | 4          | 5          | 4   |            |            | Outside Hitter | JI. |                  |
|   | 1                                                                      |     |     | 2417 | Badža Maja            |            |            |     |            |            | Outside Hitter | P   |                  |
|   | 10                                                                     |     |     | 9999 | Kritkamchon Nathap    | 5          |            | 5   |            |            | Outside Hitter |     | 4 Middle Blocker |
|   |                                                                        |     |     |      |                       |            |            |     |            |            |                |     |                  |
|   |                                                                        |     |     |      |                       |            |            |     |            |            |                | 112 | Foreign          |
|   |                                                                        |     |     |      |                       |            |            |     |            |            |                |     |                  |
|   |                                                                        |     |     |      |                       |            |            |     |            |            |                |     | Apply            |
|   | _                                                                      | _   |     |      |                       | _          | _          | _   | _          | _          |                | -11 |                  |
|   | Add Not on roster 11                                                   |     |     |      |                       |            |            |     |            |            |                |     |                  |
|   | The list work as his study the structure of the sector files of the st |     |     |      |                       |            |            |     |            |            |                |     |                  |
|   | I në list must only include the players on the roster. Please check.   |     |     |      |                       |            |            |     |            |            |                |     |                  |
|   |                                                                        |     |     |      |                       |            |            |     |            |            |                |     |                  |
|   |                                                                        |     |     |      |                       |            |            |     |            |            |                |     |                  |
|   | Home team Visiting team Qk                                             |     |     |      |                       |            |            |     |            |            |                |     |                  |
|   |                                                                        |     |     |      |                       |            |            |     |            |            |                |     |                  |

Det er mulig å ta bort de spillere som ikke er på kamp. Det gjør det enklere når spillerbytte skal registreres. Viktig å sjekke at alle spillernummer passer, samt at libero og opplegger er riktig markert.

### Under kampen

Slikt ser hovedbildet ut under kampen.

Vinduet til venstre er oversikt for oppstillingene. Vinduet til høyre er en oversikt over alle koder som har blitt registrert. Mange av kodene (de markert i gult) har systemet selv lagt inn. Det er blant annet hvilken posisjon oppleggerne står på.

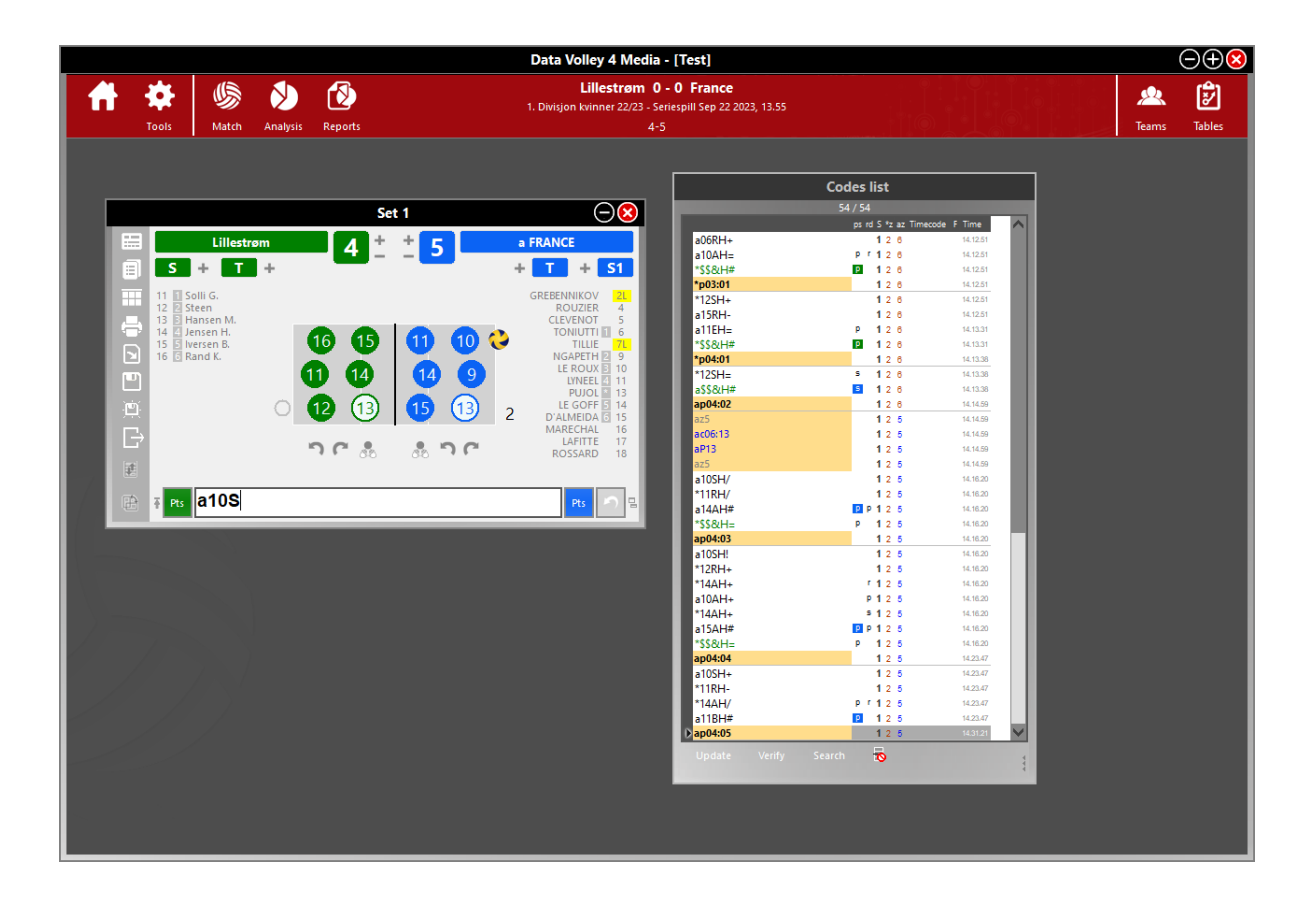

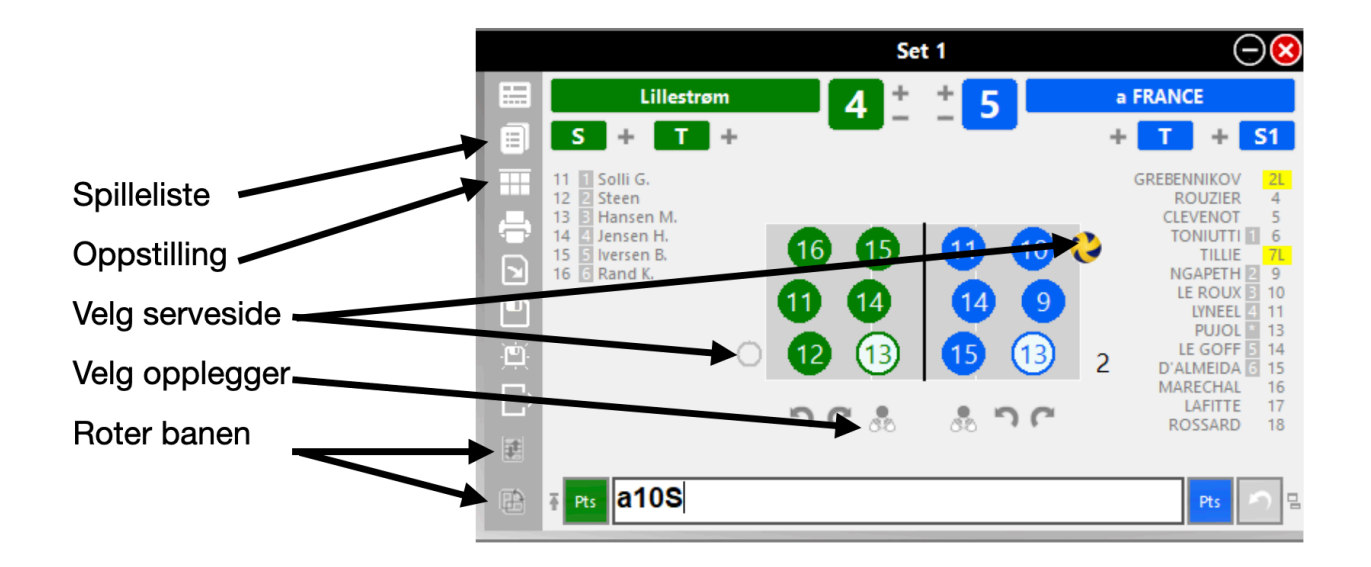

### Oppstillingsvindu

Data kan hentes fra e-scoresheet, dersom dette er aktivert i general options (se neste vindu). Både e-scoresheet og DataVolley må være koblet på internett.

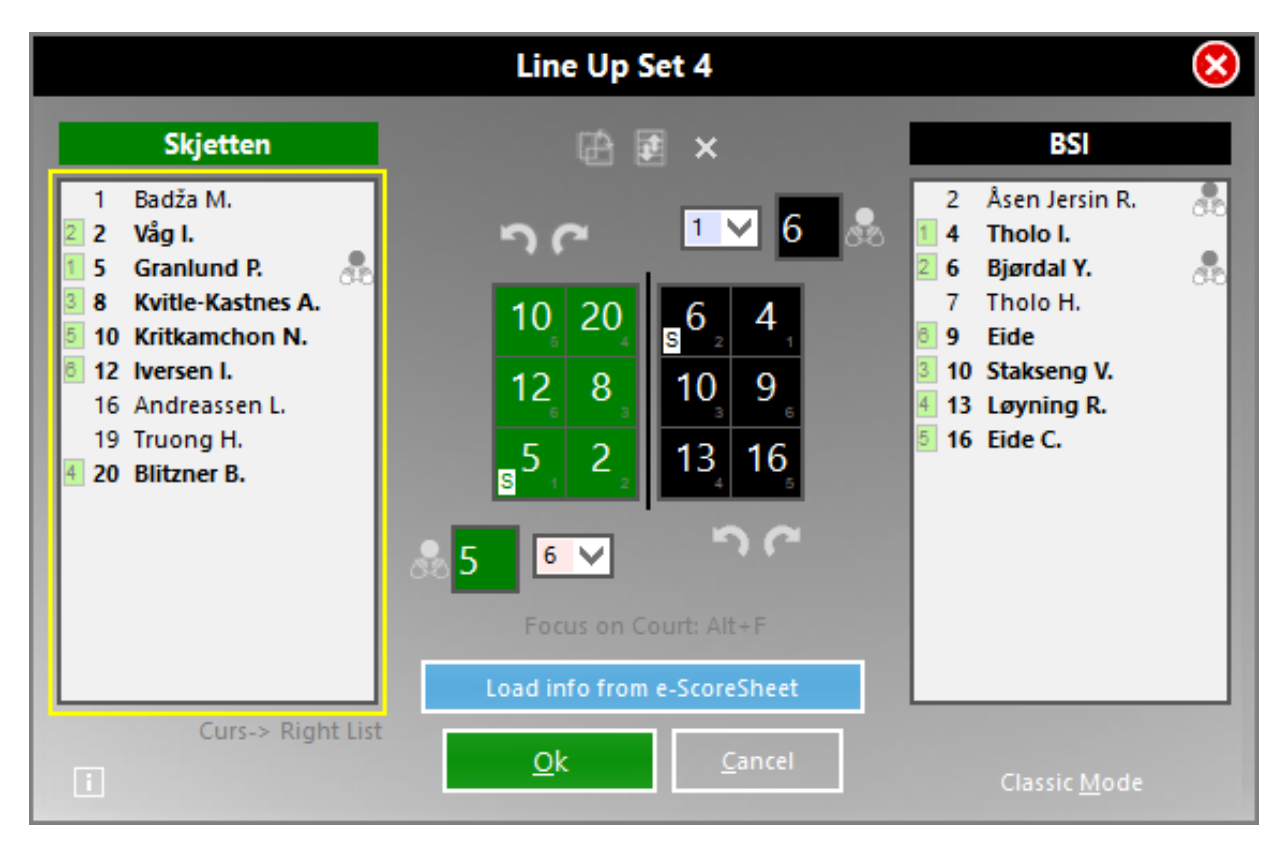

Etter en oppdatering av programmet har denne blitt deaktivert. General options ligger i "Tools" menyen i hovedvinduet.

| General options                                                                                                    | $\Theta$        |
|----------------------------------------------------------------------------------------------------|-----------------|
| Reports VolleyBoard VIS FIVB Media Plugin e-Scoresheet                                                                                                    |                 |
| This function allows you to load the official LineUp and Set Duration from e-scoresheet. In LineUp and NOTES window, a special button will become visible to load data. In the LineUNOTES window will be visible a special button to load data. | n the<br>Jp and |
| Load info from e-Scoresheet through Internet (Media Plugin require∨                                                                                                    |                 |
|                                                                                                    |                 |
|                                                                                                    |                 |
|                                                                                                    |                 |
|                                                                                                    |                 |
|                                                                                                    |                 |
|                                                                                                    |                 |
|                                                                                                    |                 |
| <u>k</u>                                                                                                    | <u>C</u> ancel  |

I menyen Scouting options, (under Tools) kan man endre på standartkoder.

Eks hvis man ikke gir en karakter for slaget, vil programmet velge det selv. Standartkarakter for alle slag er satt til +. Hvis slaget ikke er angitt, vil A (Attack /angrepsslag) bli anvendt.

|                                         | Scouting options                                  |                   |             | $\Theta$       |
|-----------------------------------------|---------------------------------------------------|-------------------|-------------|----------------|
| Regulation                              | Scouting Safety                                   | Da                | ta verifio  | ation          |
| Default scouting                        | General scouting                                  | Adv               | anced S     | couting        |
| Default<br>During the scouting phase, s | ome keys can be ignored because<br>automatically. | the program       | ı will incl | ude them       |
| in this section you can custom          | the result for each skill.                        | auit skill, the c | aerault t   | ype and        |
|                                         |                                                   |                   | Ball        | Result         |
|                                         |                                                   | [S] Serve         | Н           | +              |
|                                         | [F                                                | R] Reception      | H           | +              |
| Skill A At                              | tack 🗸                                            | [A] Attack        | н           | +              |
|                                         |                                                   | [B] BIOCK         | н           | +              |
|                                         |                                                   | [E] Set           | Н           | +              |
|                                         |                                                   | [F] Free ball     | Н           | +              |
| Ball type: (H) High                     | , (M) Medium, (Q) Quick, (T) Tense,               | (U) Super, (N     | J) Fast, (  | (O) Other      |
|                                         |                                                   | <u>O</u> k        |             | <u>C</u> ancel |

Automatiske koder:

DataVolley evaluerer en serv ut ifra hvor bra mottaket er. Det samme gjelder for angrepslag fom følges av et blokk eller dig. Her vises karakterene som gis ved evaluering av blokk, dig og mottak:

|                 |                  | Tables    | - [2021          | _2022]          |          |             |            | $\Theta$       |
|-----------------|------------------|-----------|------------------|-----------------|----------|-------------|------------|----------------|
| Winning symbols | Compound co      | de        |                  |                 |          |             |            |                |
| Indicat         | e the effect syn | nbol to a | issign the<br>be | compou<br>elow. | ind code | e for every | applicable | skill          |
|                 | ¢                | 2         | Ç                | 2               | 4        | 2           |            |                |
|                 | Attack           | Block     | Attack           | Dig             | Serve    | Reception   |            |                |
|                 |                  | #         | =                |                 |          | 1           |            |                |
|                 |                  | +         | -                | #               |          | /<br>#      |            |                |
|                 |                  | 1         | !                |                 |          | +           |            |                |
|                 | + #              | -         | +                | -               | + #      | -!<br>-     |            |                |
|                 |                  |           |                  |                 |          |             |            |                |
|                 |                  |           |                  |                 |          |             |            |                |
|                 |                  |           |                  |                 |          |             |            |                |
|                 |                  |           |                  |                 |          |             |            |                |
|                 |                  |           |                  |                 |          |             |            |                |
|                 |                  |           |                  |                 |          |             |            |                |
|                 |                  |           |                  |                 |          |             |            | <u>C</u> ancel |

Praktisk tips: Ha et papir som viser kodene.

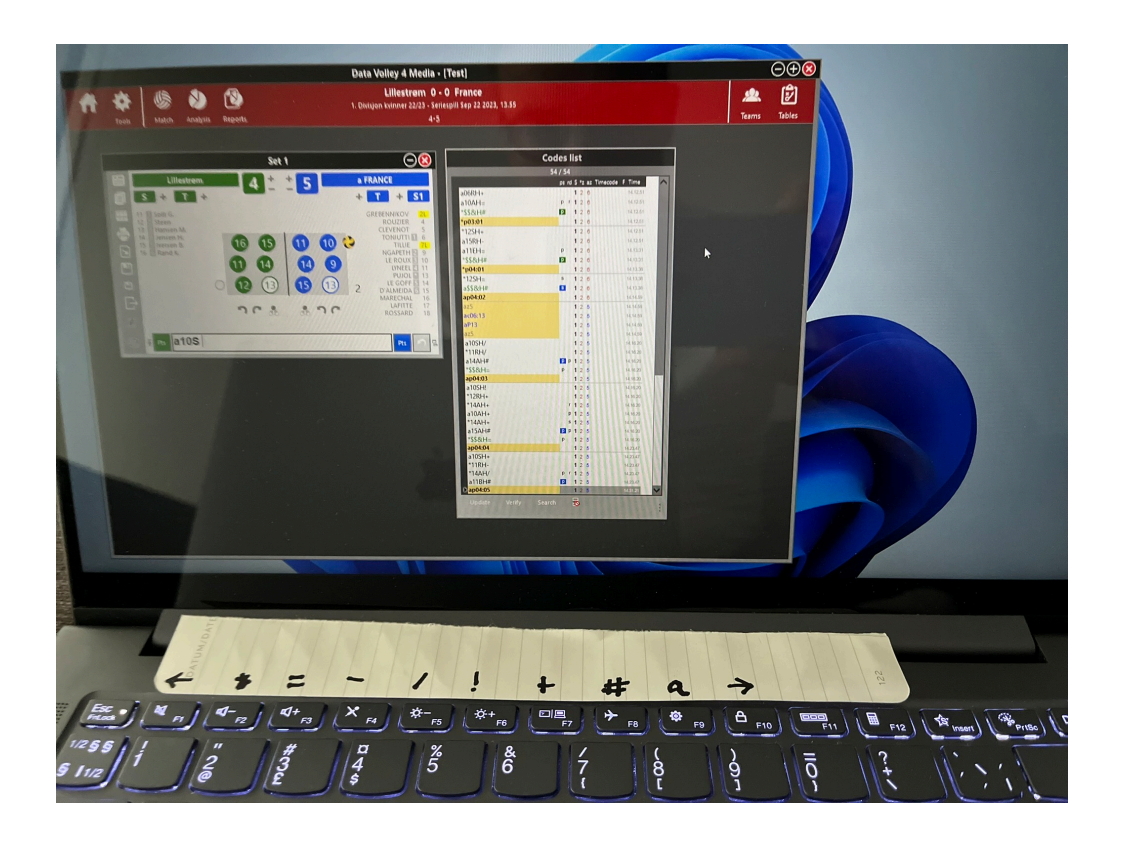

Det går an å endre kodene til andre taster i menyen keyboardmapping under Tools.

|                | Key | board remapping                                 |
|----------------|-----|-------------------------------------------------|
| Add            |     |                                                 |
| Code           | Кеу | Description                                     |
| =              | F3  |                                                 |
| -              | F4  |                                                 |
| /              | F5  |                                                 |
| +              | F7  |                                                 |
| #              | F8  |                                                 |
| 1              | F6  |                                                 |
| a              | F9  | Prefix code for visiting team                   |
| *              | F2  | Prefix code for home team                       |
| End rally Lft  | F1  | Assign end rally to the team on the left side   |
| End rally Rgt  | F10 | Assign end rally to the team on the right side  |
| Points Lft +   |     | 1 extra point for the team on the left side     |
| Points Lft -   |     | 1 less point for the team on the left side      |
| Points Rgt +   |     | 1 extra point for the team on the right side    |
| Points Rgt -   |     | 1 less point for the team on the right side     |
| Rotation Lft + |     | Forward rotation for the team on the left side  |
| Rotation Lft - |     | Back rotation for the team on the left side     |
| Rotation Rgt + |     | Forward rotation for the team on the right side |

# Eksempler

I eksemplene under spiller hjemmelaget OSI på venstre side, mot TVN på høyre.

| Beskrivelse av ballutveksling                                                                                                    | Kode i DataVolley (NVBF) Samt læringspunkter                                                                                                    |  |  |  |
|----------------------------------------------------------------------------------------------------|----------------------------------------------------------------------------------------------------|--|--|--|
| Nummer 7 på TVN hoppserver.<br>Ballen går ut. OSI vinner poenget.                                                                    | a7S= (eller a7SQ=)<br>Server nummer 7, er definert med a, som indikerer at<br>en er fra bortelaget.<br>Med unntak av første serv i hvert sett, er nummer (og<br>evt. a) samt S fylt ut på forhånd. Systemet følger<br>automatisk med servrekkefølgen.<br>Vanligens trenger man ikke å evaluere serven. Men i<br>tilfelle hvor ingen motstandere er borte i ballen for<br>eksempel serv ut, og serv i nett, evalueres serven<br>med =                                                                                                    |  |  |  |
| Nummer 6 på OSI hoppserver mot<br>nummer 8 på TVN, som ikke klarer<br>å rekke ballen.                                                | <ul> <li>6S.8= (eller 6S.8Q=)</li> <li>Et punktum etter serveren indikerer at neste spiller er mottaker. Mottaker på bortelag ikke er definert med a. Dette er ikke nødvendig. Et punktum indikerer at neste spiller er fra det motsatte laget.</li> <li>Et mottak evaluert med =, betyr poeng til det servende laget (og at serveren automatisk blir evaluert med #). Enten ved at serven går i bakken, eller at mottaket går ut. Et serveess må altid inkludere en mottaker, som blir evaluert med =</li> <li>Servtypen skrives inn som mottak. Programmet vil automatisk sette et Q inn etter S</li> </ul> |  |  |  |
| Nummer 6 på OSI server. Nummer<br>8 på TVN utfører et perfekt mottak.<br>Nummer 5 på TVN smasher forbi<br>blokket og vinner poenget. | 6S.8# a5#<br>Et perfekt mottak evalueres med #<br>Et poenggivende angrepsslag evalueres med #<br>Adskil 8 og 5 med mellomrom.                                                                                                    |  |  |  |

| Nummer 5 på TVN server. Nummer<br>8 på OSI utfører et mottak som gjør<br>at ballen går over nettet. Nummer 3<br>på TVN vinner poenget med et<br>smash i bakken.                                                                                                    | a5S.8/ a3#<br>Et mottak som går over nettet evalueres med /                                                                                                    |
|----------------------------------------------------------------------------------------------------|----------------------------------------------------------------------------------------------------|
| Nummer 4 på TVN Server.<br>Nummer 8 på OSI utfører et høyt<br>mottak, som gjør at opplegger ikke<br>trenger å fytte seg fra posisjonen<br>sin. Nummer 4 på OSI<br>hoppsmasher ballen over nett, men<br>TVN klarer å forsvare. Nummer 3<br>på TVN stående på bakken, slår<br>ballen tilbake. Nummer 14 på OSI,<br>hoppsmasher ballen inn. OSI<br>vinner poenget. | a4S.8# 4+ a3- 14#<br>Et smash evaluert med +, betyr at motstanderne<br>etterfølgende har vanskelig med å angripe.<br>Et smash evaluert med -, betyr at motstanderne<br>overtar angrepspresset. |

| Nummer 5 på TVN server. Nummer                                    |                                                   |
|-------------------------------------------------------------------|---------------------------------------------------|
| 6 på OSI utfører et godt mottak,<br>som gjør at opplegger løper 1 | a5S.6+ 4- a3.4#                                   |
| meter langs nettet mot midten.                                    | Et punktum etter angrepsslag, indikerer at neste  |
| Nummer 4 pa OSI slar kontrollert                                  | spiller utfører et blokk.                         |
| smasher ballen, men blir blokkert                                 | Et poenggivende blokk evalueres med #. Blokket må |
| av nummer 4 på OSI. Ballen går i<br>bakken, OSI vinner poepget    | aitid tildeles en spiller.                        |
| barken. OSI vinner poenget.                                       |                                                   |
|                                                                   |                                                   |
|                                                                   |                                                   |

| Nummer 2 på OSI server. Nummer<br>4 på TVN utfører et perfekt mottak.<br>Nummer 7 på TVN smasher ballen<br>men blir blokkert av nummer 5 på<br>OSI. Ballen går tilbake til TVN.<br>Nummer 7 på TVN smasher ballen<br>ut. OSI vinner poenget.                                    | 2S.4# a7.5- a7=<br>Et blokk som går tilbake til det angripende laget<br>evalueres med -         |
|----------------------------------------------------------------------------------------------------|-------------------------------------------------------------------------------------------------|
| Nummer 2 på OSI server. Nummer<br>4 på TVN utfører et perfekt mottak.<br>Nummer 7 på TVN smasher ballen,<br>men blir blokkert av nummer 5 på<br>OSI. Ballen fortsetter dog videre på<br>OSI sin banehalvdel. Nummer 5 på<br>OSI smasher ballen i nettet. TVN<br>vinner poenget. | 2S.4# a7.5+ 5=<br>Et "soft" blokk, som går videre til det forsvarende<br>laget, evalueres med + |
| Nummer 7 på TVN server. Nummer<br>3 på OSI utfører et dårlig mottak.<br>Nummer 1 på OSI legger opp, men<br>blir dømt for dobbeltslag. TVN<br>Vinner poenget.                                                                                                    | a7S.3- 1E=<br>Feil i opplegg, som gir poeng til motstanderlaget, kan<br>evalueres med E=        |